## Validación de recetas Obra Social Prensa

Colegio de Farmacéuticos de Tucumán

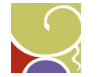

# Sitio web cofatuc.org.ar Haga clic en el icono de Prensa

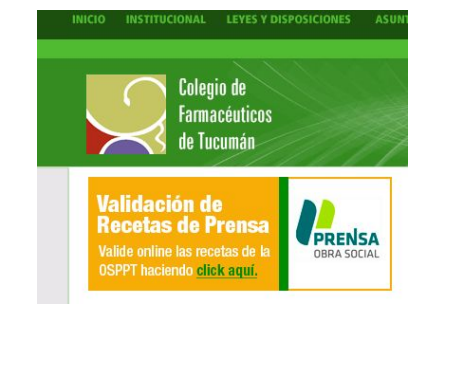

2

Λ

#### Ingreso al sistema de validación

Ingrese el n° de cuit de su farmacia como usuario y contraseña

| Validación de Recetas   |
|-------------------------|
| Usuario:<br>30680018673 |
| Contraseña:             |
| Entrar                  |

3

## Ingreso al sistema de validación

Haga clic en el botón + Validar receta

#### FARMACIA UNIVERSAL (2202) - No validado - Tiene valores para retirar

| Validacion                  | nes            |             |                                       | <u>G</u>        | estión de re    | <u>cetas</u> |               |            |               |           |              |              |
|-----------------------------|----------------|-------------|---------------------------------------|-----------------|-----------------|--------------|---------------|------------|---------------|-----------|--------------|--------------|
|                             | Fecha i        | inicio: 1   | 0/01/2016 Fecha                       | fin: 30/03/2016 | Plan: To        | dos          | V B           | uscar      |               | +         | Valida       | r receta     |
| Plan                        | Cód.<br>valid. | N°<br>afil. | Benef.                                | Nº receta       | F.<br>prescrip. | F. disp.     | Imp.<br>venta | Imp.<br>OS | Imp.<br>afil. | Anular    | Ver          | Cupón        |
| PRENSA                      | 1198           | 668         | 668. CARDENAS<br>HORACIO<br>ALBERTO   | 123456789014    | 30/03/2016      | 30/03/2016   | 449,81        | 224,91     | 224,90        | Anular    | <u>Ver</u>   | <u>Cupón</u> |
| PRENSA                      | 1188           | 18621       | 18621. CHAIA<br>AGOSTINA DEL<br>VALLE | 123456789013    | 30/03/2016      | 30/03/2016   | 238,44        | 119,22     | 119,22        | Anular    | <u>Ver</u>   | <u>Cupón</u> |
| PRENSA                      | 1186           | 18621       | 18621. CHAIA<br>AGOSTINA DEL<br>VALLE | 454353445612    | 30/03/2016      | 30/03/2016   | 110,38        | 55,19      | 55,19         | Anular    | Ver          | <u>Cupón</u> |
| SUBSIDIO DE<br>SALUD - PLAN | 1031           | 343         | 343. ELWART<br>MARIA ELIGENIA         | 3232534         | 02/03/2016      | 03/03/2016   | 504,09        | 504,09     | 0,00          | Presentad | a <u>Ver</u> | Cupón        |

#### Condiciones de validación

- Grupo familiar y beneficiario activo
- N° de receta: 12 dígitos
- La fecha de prescrip. no puede ser mayor a la fecha actual
- La fecha de prescrip. no puede ser anterior a 15 días respecto de la fecha actual
- La receta debe tener sello de caja
- La fecha de vencimiento del recetario debe ser menor o igual a la fecha actual
- El n° de receta no se encuentre cargado
- Los medicamentos deben tener diagnóstico
- Los medicamentos no deben ser de venta libre
- Los medicamentos no deben estar dados de baja

### Condiciones de validación

- Receta sin vademecum: 50%
- Receta con vademecum: si el principio activo está en el vademecum: 50%, sino 20%
- Si algunos de los medicamentos tiene un principio activo que requiere auditoría
- Los comprimidos, grageas o cápsulas que tengan una presentación mayor a 60 unidades requieren auditoría
- Antibióticos Monodosis, cantidad mayor a 3, requieren auditoría
- Antibióticos Multidosis, cantidad mayor a 1, requieren auditoría
- 2 medicamentos de tamaño grande requieren auditoría
- Las recetas de monto mayor a \$800 requieren auditoría

#### Carga de los datos de la receta

| Validaciones                | <u>Gestió</u>                                                                                         | n de recetas                                                                 |                               |            |            |            |               |
|-----------------------------|----------------------------------------------------------------------------------------------------|------------------------------------------------------------------------------|-------------------------------|------------|------------|------------|---------------|
|                             | Nueva validació                                                                                       | PRENSA                                                                       |                               |            |            |            |               |
| Nº afiliado:                | 7875                                                                                                  |                                                                              |                               |            |            |            |               |
| Beneficiario:               | 7875.00. ORTIZ DANIEL A<br>7875.01. TORRES MARIS<br>7875.03. ORTIZ DANIELA<br>7875.03. ORTIZ CRISTIAN | NGEL (Edad 45.5<br>A MABEL (Edad 43<br>MABEL (Edad 19)<br>I DANIEL (Edad 19) | 5)<br>3.66)<br>79)<br>5.69) + |            |            |            |               |
| Nº receta:                  | 6542896751234                                                                                         |                                                                              |                               |            |            |            |               |
| Vademecum:                  | Sin vademecum 🔻                                                                                       |                                                                              |                               |            |            |            |               |
| Válida hasta:               | 31/03/2016                                                                                            |                                                                              |                               |            |            |            |               |
| Fecha de prescripción:      | 30/03/2016                                                                                            |                                                                              |                               |            |            |            |               |
| Tipo de matricula:          | MP V                                                                                                  |                                                                              |                               |            |            |            |               |
| Matricula:                  | 6103                                                                                                  |                                                                              |                               |            |            |            |               |
| Nombre profesional:         | SARME ALEJANDRO                                                                                       |                                                                              |                               |            |            |            |               |
| Tiene auditoría:            |                                                                                                    |                                                                              |                               |            |            |            |               |
| Tiene sello de caja:        |                                                                                                    |                                                                              |                               |            |            |            |               |
| Diag. Troquel/Cód. barra Mi | edicamento                                                                                            | Cobertura                                                                    | Cant.                         | Imp. unit. | Imp. venta | A cargo OS | A cargo afil. |
| Q 🖉 4538296 🛛 🗛             | MOXIDAL DUO comp.x 14                                                                                 | 50.00                                                                        |                               | 1 105.29   | 105.29     | 52.65      | 52.64         |
|                             |                                                                                                    | 2                                                                            |                               |            |            |            |               |
|                             |                                                                                                    |                                                                              |                               | Total      | 105.29     | 52.65      | 52.64         |
|                             |                                                                                                    |                                                                              |                               |            |            |            |               |
| Ace                         | eptar                                                                                                 |                                                                              |                               |            |            |            |               |
|                             |                                                                                                    |                                                                              |                               |            |            |            |               |

#### Código de validación

El sistema devuelve un código único de validación de la receta el cual se debe anotar en la receta

El código de validación es: 1230

## Comprobante de validación

#### No es necesario imprimirlo

| Farmac<br>Plan: Pl<br>Código | ia: UNIVE                         | RSAL (2202)                                 |           |       |            |               |                  |               |
|------------------------------|-----------------------------------|---------------------------------------------|-----------|-------|------------|---------------|------------------|---------------|
| Plan: Pl<br>Código           | RENSA                             |                                             |           |       |            | Balcarce 1024 | S. M. DE TUCU    | MAN - TUCUMAN |
| Código                       |                                   |                                             |           |       |            | Tel.: 4225712 | 2 PBX - 4214542  | FAX           |
| ooungo                       | de valida                         | ción: 1230                                  |           |       |            | Email         | info@cofatuc.org | g.ar          |
| Fecha d                      | le validac                        | ion: 31/03/2016 21:18:41                    |           |       |            |               |                  |               |
| Tiene a                      | uditoria: N                       | No                                          |           |       |            |               |                  |               |
| Tiene s                      | ello de ca                        | ja: Si                                      |           |       |            |               |                  |               |
| Válida h                     | nasta: 31/0                       | 03/2016                                     |           |       |            |               |                  |               |
| Fecha d<br>Médico:           | eceta: 054<br>le prescri<br>SARME | pción: 30/03/2016<br>ALEJANDRO Matrícula: M | P 6103    |       |            |               |                  |               |
| Diag.                        | Troquel                           | Medicamento                                 | Cobertura | Cant. | Imp. unit. | Imp. venta    | A cargo OS       | A cargo afil. |
| Si                           | 4538296                           | AMOXIDAL DUO comp.x 14                      | 50,00     | 1     | 105,29     | 105,29        | 52,65            | 52,64         |
|                              |                                   | a fill a fille and a state in the           |           |       | Total      | 105,29        | 52,65            | 52,64         |
|                              |                                   | Firma del al                                | filiado   |       | Aclaración | 1             |                  |               |
|                              |                                   |                                             |           |       |            |               |                  |               |

#### Cierre de carátula

Ingrese a la pestaña "Gestión de recetas"

| Fecha inicio: 19/01/2016 Fecha fin: 03/03/2016 Plan: Todal Todal Todal Subscipio Buscar + Nuevo cier   Plan Cód.<br>-PLAN MATERNO Fecha de<br>clerre Periodo Total Total Total Total Total Total Total Total New Carátula Recetas Medicam. F. recep   SUBSIDIO DE SALUD 1012 03/03/2016 Feb/16 1 2 504,09 Ver Carátula Recetas Medicam.   SUBSIDIO DE SALUD 1011 03/03/2016 Feb/16 1 2 504,09 Ver Carátula Recetas Medicam.   SUBSIDIO DE SALUD 1010 03/03/2016 Feb/16 1 2 504,09 504,09 Ver Carátula Recetas Medicam.   SUBSIDIO DE SALUD 1010 03/03/2016 Feb/16 1 2 504,09 504,09 Ver Carátula Recetas Medicam.   SUBSIDIO DE SALUD 1010 03/03/2016 Feb/16 1 2 504,09 504,09 Ver Carátula Receta                                                                                                    | Fecha inicia: 1901/2016 Fecha fin: 03/03/2016 Plan: Total<br>medic. Total<br>venta Total<br>OS Ver Carátula Recetas Medicam. Formation   Plan Cód.<br>carátula Fecha de<br>clerre Periodo Total<br>recetas Total<br>medic. Total<br>Venta Total<br>OS Ver Carátula Recetas Medicam. Formation   SUBSIDIO DE SALUD<br>- PLAN MATERNO 1011 03/03/2016 Feb/16 1 2 504.09 Sol.90 Ver Carátula Recetas Medicam.   SUBSIDIO DE SALUD<br>- PLAN MATERNO 1011 03/03/2016 Feb/16 1 2 504.09 Sol.90 Ver Carátula Recetas Medicam.   SUBSIDIO DE SALUD<br>- PLAN MATERNO 1010 03/03/2016 Feb/16 1 2 504.09 Sol.90 Ver Carátula Recetas Medicam.   SUBSIDIO DE SALUD<br>- PLAN MATERNO 1000 03/03/2016 Feb/16 1 2 504.09 Sol.90 Ver Carátula Recetas Medicam.   SUBSIDIO DE SALUD<br>- PLAN MATERNO 1000 03/03/2016 Feb/16 1<                                                                                                    | 5                                                   | etas         | suon de re      | i <u>Ge</u>      |              |                    |               | alidaciones                |                     |
|----------------------------------------------------------------------------------------------------|----------------------------------------------------------------------------------------------------|-----------------------------------------------------|--------------|-----------------|------------------|--------------|--------------------|---------------|----------------------------|---------------------|
| Plan   Cód.<br>carátula   Fecha de<br>clerre   Periodo   Total<br>recetas   Total<br>werta   Total<br>OS   Ver   Carátula   Recetas   Medicam, F. recep     SUBSIDIO DE SALUD<br>PLAN MATERNO   1012   03/03/2016   Feb/16   1   2   504.09   Ver   Carátula   Recetas   Medicam,     SUBSIDIO DE SALUD<br>PLAN MATERNO   1011   03/03/2016   Feb/16   1   2   217,94   Ver   Carátula   Recetas   Medicam,     SUBSIDIO DE SALUD<br>PLAN MATERNO   1010   03/03/2016   Feb/16   1   2   504,09   Ver   Carátula   Recetas   Medicam,     SUBSIDIO DE SALUD<br>PLAN MATERNO   1010   03/03/2016   Feb/16<br>3*   1   2   504,09   Ver   Carátula   Recetas   Medicam,     SUBSIDIO DE SALUD<br>PLAN MATERNO   1009   03/03/2016   Feb/16<br>3*   1   2   504,09   Ver   Carátula   Recetas   Medicam,     SUBSIDIO DE SALUD<br>PLAN MATERNO   1009   03/03/2016   Feb/16<br>3*   1   2   504,09   50 | Plan   Cód.<br>carátula   Fecha de<br>cierre   Periodo<br>a   Total<br>recetas   Total<br>venta   Total<br>venta   Total<br>Ne   Total<br>Ne   Ver   Carátula   Recetas   Medicam. Frances     SUBSIDIO DE SALUD<br>PLAN MATERNO   1012   03/03/2016   \$\fracessignad   \$\fracessignad   \$\fracessi | os V Buscar + Nuevo cierre                          | Todos        | Plan            | 03/03/2016       | Fecha fin:   | /01/2016 F         | inicio:       | Fecha                      |                     |
| SUBSIDIO DE SALUD   03/03/2016   Feb/16<br>3*   1   2   504,09   Ver   Carátula   Recetas   Medicam.     VUBSIDIO DE SALUD   1011   03/03/2016   Feb/16<br>3*   1   2   504,09   Ver   Carátula   Recetas   Medicam.     SUBSIDIO DE SALUD   1011   03/03/2016   Feb/16<br>3*   1   2   217,94   Ver   Carátula   Recetas   Medicam.     SUBSIDIO DE SALUD   1010   03/03/2016   Feb/16<br>3*   1   2   504,09   Ver   Carátula   Recetas   Medicam.     SUBSIDIO DE SALUD   03/03/2016   Feb/16<br>3*   1   2   504,09   Ver   Carátula   Recetas   Medicam.     SUBSIDIO DE SALUD   03/03/2016   Feb/16<br>3*   1   2   504,09   Ver   Carátula   Recetas   Medicam.                                                                                                    | SUBSIDIO DE SALUD   1012   03/03/2016   Feb/16<br>3*   1   2   504.09   Ver   Caràtula   Recetas   Medicam.     VUBSIDIO DE SALUD   1011   03/03/2016   Feb/16<br>3*   1   2   217.94   217.94   Ver   Caràtula   Recetas   Medicam.     SUBSIDIO DE SALUD   1011   03/03/2016   Feb/16<br>3*   1   2   217.94   Ver   Caràtula   Recetas   Medicam.     SUBSIDIO DE SALUD   1010   03/03/2016   Feb/16<br>3*   1   2   504.09   Ver   Caràtula   Recetas   Medicam.     SUBSIDIO DE SALUD   1010   03/03/2016   Feb/16<br>3*   1   2   504.09   Ver   Caràtula   Recetas   Medicam.     SUBSIDIO DE SALUD   1009   03/03/2016   Feb/16<br>3*   1   2   504.09   Ver   Caràtula   Recetas   Medicam.                                                                                                    | Total<br>OS Ver Carátula Recetas Medicam. F. recep. | otal<br>enta | Total<br>medic. | Total<br>recetas | Periodo      | Fecha de<br>cierre | Cód.<br>carát |                            | Plan                |
| SUBSIDIO DE SALUD   1011   03/03/2016   Feb/16<br>3*   1   2   217,94   Ver   Carátula   Recetas   Medicam,     SUBSIDIO DE SALUD   03/03/2016   Feb/16<br>3*   1   2   504,09   Ver   Carátula   Recetas   Medicam,     SUBSIDIO DE SALUD   03/03/2016   Feb/16<br>3*   1   2   504,09   Ver   Carátula   Recetas   Medicam,     SUBSIDIO DE SALUD   03/03/2016   Feb/16<br>3*   1   2   504,09   Ver   Carátula   Recetas   Medicam,     SUBSIDIO DE SALUD   03/03/2016   Feb/16<br>3*   1   2   504,09   Ver   Carátula   Recetas   Medicam,                                                                                                    | SUBSIDIO DE SALUD   1011   03/03/2016   Feb/16<br>3*   1   2   217,94   217,94   Ver Caràtula   Recetas   Medicam.     VUBSIDIO DE SALUD   1010   03/03/2016   Feb/16<br>3*   1   2   504,09   504,09   Ver Caràtula   Recetas   Medicam.     SUBSIDIO DE SALUD   1010   03/03/2016   Feb/16<br>3*   1   2   504,09   504,09   Ver Caràtula   Recetas   Medicam.     SUBSIDIO DE SALUD   1009   03/03/2016   Feb/16<br>3*   1   2   504,09   504,09   Ver Caràtula   Recetas   Medicam.                                                                                                    | 09 504,09 Ver Carátula Recetas Medicam.             | 504,09       | 2               | 1                | Feb/16<br>3° | 03/03/2016         | 1012          | DIO DE SALUE<br>I MATERNO  | SUBSIDI<br>- PLAN N |
| SUBSIDIO DE SALUD   0100   03/03/2016   Feb/16<br>3*   1   2   504,09   Ver   Carátula   Recetas   Medicam.     VLAN MATERNO   03/03/2016   Feb/16<br>3*   1   2   504,09   Ver   Carátula   Recetas   Medicam.     VLBSIDIO DE SALUD   1009   03/03/2016   Feb/16<br>3*   1   2   504,09   Ver   Carátula   Recetas   Medicam.                                                                                                    | SUBSIDIO DE SALUD   1010   03/03/2016   Feb/16<br>3*   1   2   504,09   Ver   Carátula   Recetas   Medicam.     SUBSIDIO DE SALUD   1009   03/03/2016   Seb/16<br>3*   1   2   504,09   Ver   Carátula   Recetas   Medicam.     PLAN MATERNO   03/03/2016   Seb/16<br>3*   1   2   504,09   Ver   Carátula   Recetas   Medicam.                                                                                                    | ,94 217,94 Ver Carátula Recetas Medicam.            | 217,94       | 2               | 1                | Feb/16<br>3° | 03/03/2016         | 1011          | DIO DE SALUE<br>I INFANTIL | SUBSIDI             |
| SUBSIDIO DE SALUD 1009 03/03/2016 Feb/16 1 2 504,09 504,09 Ver Carátula Recetas Medicam.                                                                                                    | SUBSIDIO DE SALUD 1009 03/03/2016 Feb/16 1 2 504,09 504,09 Ver Carátula Recetas Medicam.                                                                                                    | 09 504,09 Ver Carátula Recetas Medicam.             | 504,09       | 2               | 1                | Feb/16<br>3° | 03/03/2016         | 1010          | DIO DE SALUD<br>I MATERNO  | SUBSIDI<br>- PLAN N |
|                                                                                                    |                                                                                                    | 09 504,09 Ver Carátula Recetas Medicam.             | 504,09       | 2               | 1                | Feb/16<br>3° | 03/03/2016         | 1009          | DIO DE SALUE<br>I MATERNO  | SUBSIDI             |
|                                                                                                    |                                                                                                    |                                                     |              |                 |                  |              |                    |               |                            |                     |

10

#### Cierre de carátula Haga clic en el botón +Nuevo cierre, seleccione la obra social y haga clic en el botón cerrar FARMACIA UNIVERSAL (2202) - No validado - Tiene valores para retirar | Validaciones Gestión de recetas Nuevo cierre de carátula 31/03/2016 21:26:16 Fecha cierre: Total recetas Plan: PRENSA V Cerrar Cód. valid. Nº afil. Benef. Nº receta F. prescrip. F. disp. Imp. venta Imp. OS 654289675123 30/03/2016 31/03/2016 123456789014 30/03/2016 30/03/2016 1230 7875 7875. ORTIZ DANIEL ANGEL 105,29 52,65 1198 668 668. CARDENAS HORACIO ALBERTO 449,81 224,91 1188 18621 18621. CHAIA AGOSTINA DEL VALLE 123456789013 30/03/2016 30/03/2016 238,44 119,22 1186 18621 18621. CHAIA AGOSTINA DEL VALLE 454353445612 30/03/2016 30/03/2016 110,38 55,19 Total 903,92 451,97 11

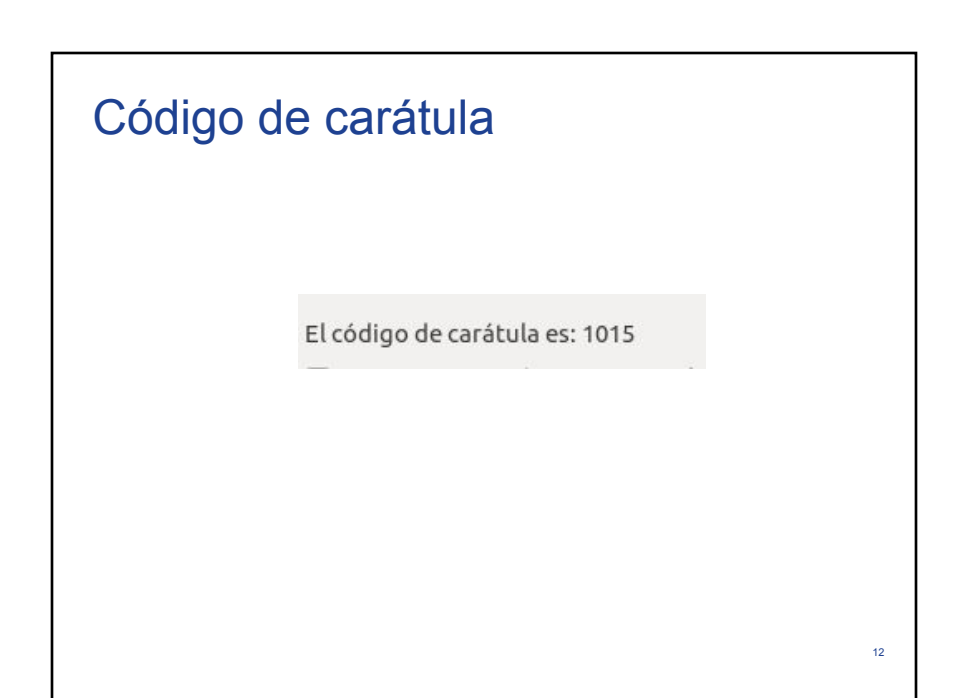

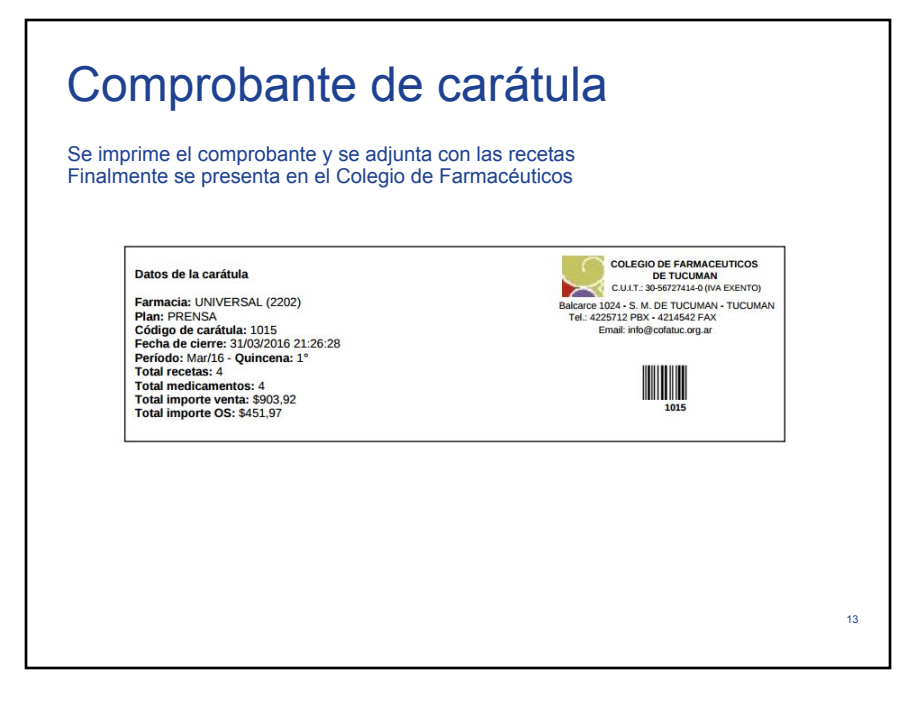